在 PQDT 資料庫查詢後,對欲推薦的論文點選「摘要/詳細資料」 (若出現「全文-PDF」,表示已有全文,可直接點選下載全文)

|      | L(T) 説明(H)                |                                                                                                    |        |  |  |  |
|------|---------------------------|----------------------------------------------------------------------------------------------------|--------|--|--|--|
| 推薦點選 | 125<br>Dissertations &    | The analysis, evaluation and utilization research of agriculture and biology open access<br>journals<br>Yuan, Shun Mei.<br>China Agricultural University (People's Republic of China), ProQuest Dissertations Publishing, 2010.          | 引文/摘要  |  |  |  |
|      | heses                     | 摘要/詳細資計 Findit ✿ NCKU                                                                                                    | 顧示摘要 > |  |  |  |
|      | 126                       | Louisiana French Open -access Repository for Culture and Education: Opportunities and Challenges in Creating an Online Archive Padgett, Madeline.University of Louisiana at Lafayette, ProQuest Dissertations Publishing, 2014. 3711324. | 全文 👶   |  |  |  |
|      | Dissertations &<br>Theses | 摘要/詳細資料 頻曉 - PDF (2 MB) 全文 - PDF (5 MB) 📮 訂 購副本 参考 文件 (249)                                                                                                    | 顯示摘要 > |  |  |  |
|      |                           | ◆ 已有全文                                                                                                    |        |  |  |  |

## 進入「摘要/詳細資料」後,先點選右方的「數位化論文典藏聯盟」

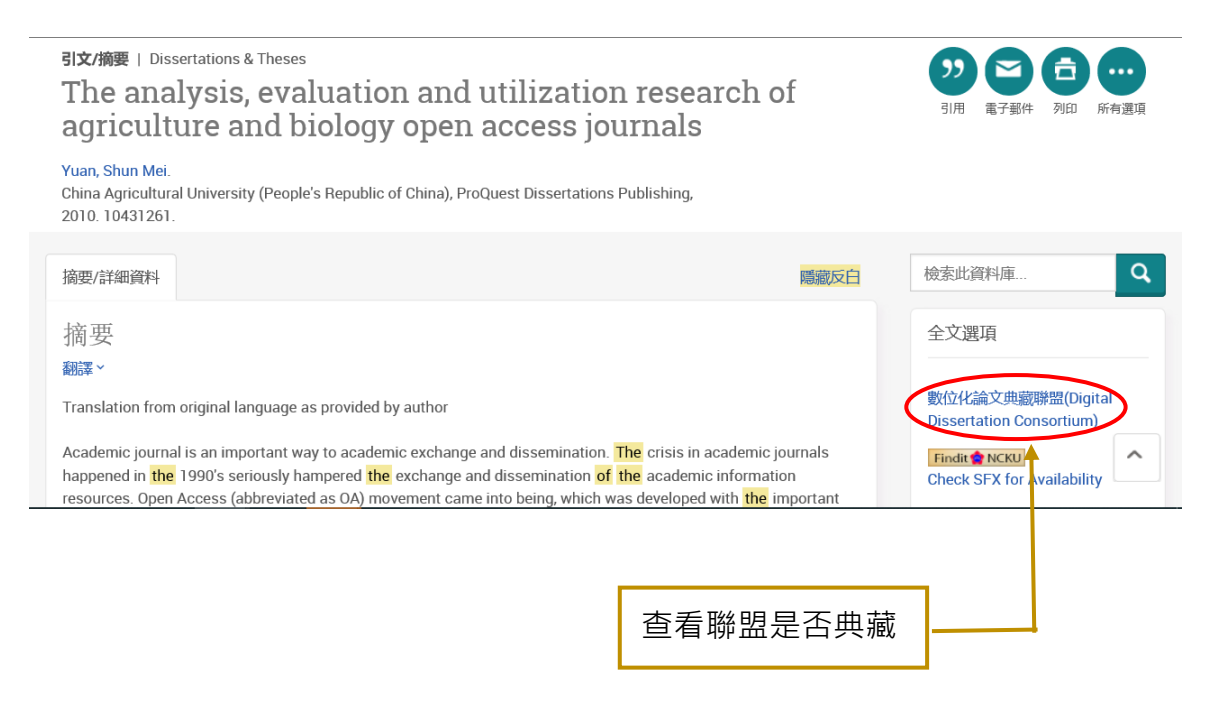

若顯示以下畫面,表示聯盟尚未採購此論文,請點選「推薦去」

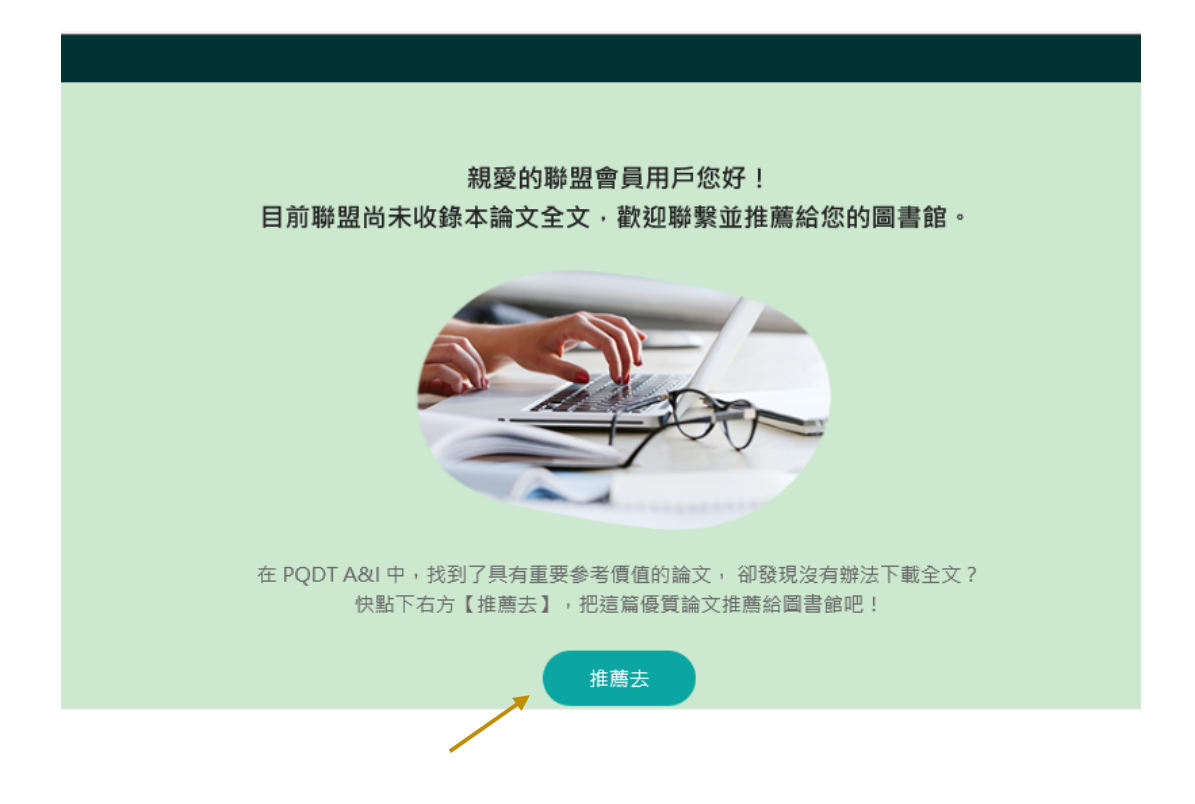

此時會出現推薦論文表格,請務必填寫個人資料等欄位,再點選「送出」。

| ☆ > 推薦論文表格                                                                                                    |                                                        |                                             |     |              |
|----------------------------------------------------------------------------------------------------|--------------------------------------------------------|---------------------------------------------|-----|--------------|
|                                                                                                    |                                                        |                                             |     |              |
|                                                                                                    | The analysis, evaluation and utilization research of a | griculture and biology open access journals |     | 自動填入<br>論文資料 |
|                                                                                                    | 10431261                                               | 2010                                        |     |              |
|                                                                                                    | Yuan, Shun Mei                                         |                                             |     |              |
|                                                                                                    | 您正在研究的主題是?                                             |                                             |     |              |
|                                                                                                    | 姓名                                                     | 單位/系所                                       |     |              |
| and the second second sec | Email                                                  | 請選擇身份                                       | • • |              |
| -                                                                                                    | 送出                                                     |                                             |     |              |
|                                                                                                    |                                                        |                                             |     |              |